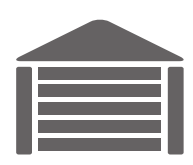

# УМНЫЕ ВОРОТА

РУКОВОДСТВО

ОБЗОР РЕШЕНИЯ УМНЫЕ BOPOTA ELDES

eldes

#### Содержание

| 1. С ЧЕГО НАЧАТЬ                                                                  | 4  |
|-----------------------------------------------------------------------------------|----|
| 2. ФУНКЦИИ                                                                        | 5  |
| 2.1. Удаленная Конфигурация ESIM120<br>2.2. Управления Базой Данных Пользователей | 5  |
| 2.3. Добавить, Удалить Пользователей Для Аппликаций Android или iOS               | 7  |
| З.РЕКОМЕНДАЦИИ ПО БЕЗОПАСНОСТИ                                                    | 10 |
| 3.1. Жилые Дома                                                                   | 10 |
| 3.2. Частный Дом                                                                  |    |

УМНЫЕ ВОРОТА - это одна из составных частей решения Умная Охрана ELDES. Умные Ворота решение, разработанное эксклюзивно для ESIM120, позволяющее осуществлять мониторинг, управлять и удаленно конфигурировать данное устройство. Составные части решения:

- ESIM120
- Автоматика для ворот
- Интерфейс администратора (web/Android или iOS аппликация)
- Сервер Умной Охраны ELDES

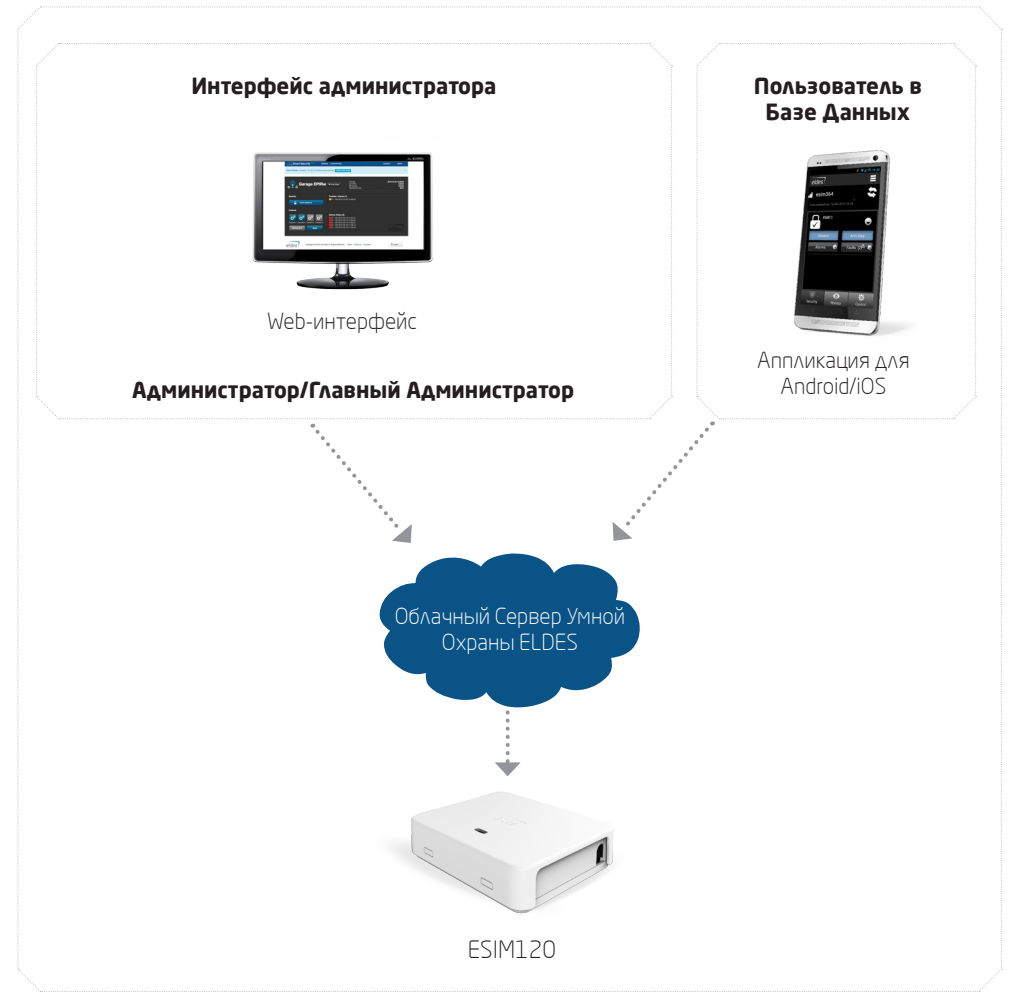

#### Иерархия пользователей

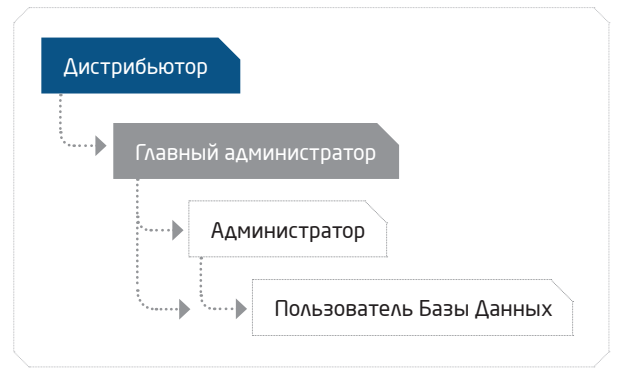

## 1. С ЧЕГО НАЧАТЬ

- 1. Подключите питание ESIM120 и инициируйте соединение с сервером Умной Охраны ELDES при помощи программного обеспечения *ELDES Configuration Tool*. Для более подробной информации, пожалуйста обратитесь к разделу Помощь в программном обеспечении.
- Создайте учетную запиись Главного Администратора. Для более подробной информации, пожалуйста обратитесь к главе 1. СОЗДАТЬ УЧЕТНУЮ ЗАПИСЬ ГЛАВНОГО АДМИНИСТРАТОРА в руководстве ОБЗОР ООБЛАЧНОГО СЕРВЕРА УМНОЙ ОХРАНЫ ELDES.
- 3. Подключитесь к вашей учетной записи Главного Администратора пройдя по ссылке https://security.eldes.lt
- Добавьте ESIM120 в вашу учетную запись Главного Администратора. Для более подробной информации, пожалуйста обратитесь к главе 2.1 Добавление, Удаление Устройства в руководстве ОБЗОР ООБЛАЧНОГО СЕРВЕРА УМНОЙ ОХРАНЫ ELDES.
- 5. Если вы хотите разрешить пользователю осуществлять мониторинг уровня GSM сигнала, просматривать тревоги и другую информацию, а также конфигурировать и управлять устройством при помощи web-браузера или аппликации для смартфона, добавьте Администратора в вашей учетной записи Главного Администратора, и присвойте Администратору одно или несколько устройств ESIM120. Для более подробной информации, пожалуйста обратитесь к главе 2.2. Добавление, Удаление Администратора в руководстве ОБЗОР ООБЛАЧНОГО СЕРВЕРА УМНОЙ ОХРАНЫ ELDES.
- 6. Добавьте пользователя в Базу Данных Пользователей. Пользователи могут только управлять устройством бесплатным телефонным звонком или при помощи аппликации для смартфона. См. раздел 2.2. Управление базой данных пользователей и 2.3. Добавить Пользователей Для Аппликации Android и iOS.
- 7. Скачайте и установите аппликацию для Android с **Google Play** или аппликацию для iOS с **App**. **Store**.
- 8. Подключитесь к вашей аппликации, используя данные подключения, предоставленные администратором.

## 2. ФУНКЦИИ

#### 2.1. Удаленная Конфигурация ESIM120

При помощи решения Умные Ворота ELDES, ESIM120 можно конфигурировать удаленно. Достаточно просто подключиться к вашей учетной записи Главного Администратора, и нажать на кнопку « рядом с необходимым устройством ESIM120. Интерфейс удаленной конфигурации создавался, основываясь на дизайне программного обеспечения ELDES Configuration Tool, поэтому можно обратиться к разделу Помощь в программном обеспечении Configuration Tool для более подробного описания определенных параметров.

# Configuration

|                     | Name Gates                  |                          | Last sync: 2013-0                     | 9-24 15:00:53         |             |
|---------------------|-----------------------------|--------------------------|---------------------------------------|-----------------------|-------------|
|                     | State Online                |                          |                                       |                       |             |
|                     | Imei 861785003960           | 287                      | V GET CONFIG                          | JRATION               |             |
| M                   | lodel Name ESIM120          |                          |                                       |                       |             |
| Pho                 | ne Number +37066232655      | EDIT                     |                                       |                       |             |
|                     | Firmware V21.04.00          |                          |                                       |                       |             |
| <b>⇔</b> Main Setti | ings 🛛 🔮 Users Database     | ► Inputs/Outputs Control | tings 🛗 Schedulers                    | 📽 System 🛛 Event L    | ⊙g          |
| Administra          | ators                       |                          |                                       |                       |             |
| Admin1              | + 37066232666               | V User D                 | vatabase Enabled                      |                       |             |
| Admin2              | +                           | Send A<br>simulta        | Narm SMS to all Admins<br>aneously    |                       |             |
| Admin3              | +                           | Call Ba<br>Contro        | ack to Admin/User after O<br>I Action | utput                 |             |
| Admin5              | +                           | Allow o                  | output control by call from<br>number | any                   |             |
|                     | International number, eg. 3 | 170 60802312<br>V Senda  | system startup SMS                    |                       |             |
| ⊃assword            | ł                           | Language                 |                                       | Info SMS              | Scheduler   |
| 910                 | 0001                        | CHAC Evaluation          |                                       | Email                 | 0           |
| Password *          | 4 digits                    | Language *               | ×                                     | ⊢requency<br>(days) * | Range 0-125 |
|                     |                             |                          |                                       |                       |             |

#### 2.2. Управления Базой Данных Пользователей

В ESIM120 есть база данных пользователей, вмещающая в себя до 500 пользователей. Пользователи, находящиеся в базе данных могут управлять устройством бесплатным телефонным звонком. Добавить пользователя можно следующим образом:

- 1. Подключитесь к вашей учетной записи Главного Администратора.
- 2. После подключения вы будете перенаправлены в раздел Devices.
- 3. Нажмите на кнопку 📽 , рядом с необходимым устройством ESIM120.

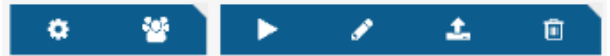

- 4. В следующем разделе, введите всю необходимую информацию. Для более подробного описания определенных параметров, обратитесь к разделу Помощь в программном обеспечении ELDES Configuration Tool.
- 5. Если вы не хотите управлять ESIM120 при помощи аппликации для Android или iOS, а только телефонным звонком, укажите параметр App Access -> Disabled. В противном случае, обратитесь к разделу 2.3. Добавить, Удалить Пользователей Для Аппликаций Android или iOS.

| Fields with * a | <b>USE</b> F<br>ire required. |              |           |       |     |                    |        |         |        |               |           |        |        |   |
|-----------------|-------------------------------|--------------|-----------|-------|-----|--------------------|--------|---------|--------|---------------|-----------|--------|--------|---|
| Profile         |                               |              |           |       | Ace | cess S             | etting | s       |        |               |           |        |        |   |
| Phone *         | +                             |              |           |       |     | Output *           | Gontr  | roller1 |        | ~             |           |        |        |   |
| Name            | International nu              | mber, eg. 37 | 060802312 |       | S   | cheduler<br>List   | □<br>1 | 2<br>2  | □<br>3 | <b>—</b><br>4 | <b></b> 5 | 0<br>6 | □<br>7 | 8 |
| Mobile Ap       | op Access                     |              |           |       | Vi  | alid Until<br>Date | Unlim  | ited    |        |               | SE        | T UNLI | MITED  |   |
| App Access      | Enabled                       | <b>M</b>     |           |       | Vi  | alid Until<br>Time | 00:00  | C       |        |               |           |        |        |   |
| Username        |                               |              |           |       |     | Ring               |        |         |        |               |           |        |        |   |
| Password        |                               |              |           |       |     | Gounter            |        |         |        |               |           |        |        |   |
| Output          | Controller1                   | ~            |           |       |     |                    |        |         |        |               |           |        |        |   |
|                 |                               |              | CANCEL    | DECET |     |                    |        |         |        |               |           |        |        |   |
|                 | 5/                            |              | CANCEL    | RESET |     |                    |        |         |        |               |           |        |        |   |

- 6. Нажмите на кнопку **SAVE**, чтобы добавить пользователя в базу данных.
- 7. Пользователь успешно добавлен в базу данных.

| C RELOAD FR | om server db 🛛 🔸 | RELOAD FROM DEVICE D | в                            |             |              |                     | 🛎 A.                       | DD USER                      |
|-------------|------------------|----------------------|------------------------------|-------------|--------------|---------------------|----------------------------|------------------------------|
|             |                  |                      |                              |             |              |                     | Displaying 1-2<br>498 free | of 2 results<br>entries left |
| Name        | Phone            | Output               | Scheduler<br>1 2 3 4 5 6 7 8 | Valid Until | Ring Counter | Ring Counter Status | App Access                 |                              |
|             |                  | V                    |                              |             |              |                     |                            |                              |
| Tadas K     | 37060802669      | Controller1          | 0000000000                   | none        | none         | none                | Enabled                    | <b>#</b> @                   |
| Test002     | 37066232655      | Controller1          | 0000000000                   | none        | 15           | 15                  | Enabled                    | 10                           |

Удалить пользователя из базы данных можно следующим образом:

- 1. Подключитесь к вашей учетной записи Главного Администратора.
- 2. После подключения вы будете перенаправлены в раздел Devices.
- 3. Нажмите на кнопку 📽 , рядом с необходимым устройством ESIM120.

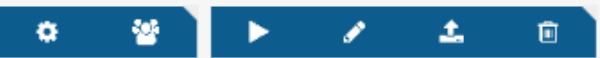

4. В следующем разделе, нажмите н а кнопку 🖻 рядом с учетной записью пользователя в базе данных, чтобы его удалить.

| C RELOAD FRO | DM SERVER DB | ✤ RELOAD FROM DEVICE DE |                              |             |              |                     |                 | 🛓 ADD USER                                  |
|--------------|--------------|-------------------------|------------------------------|-------------|--------------|---------------------|-----------------|---------------------------------------------|
|              |              |                         |                              |             |              |                     | Displayin<br>49 | ng 1-2 of 2 results<br>98 free entries left |
| Name         | Phone        | Output                  | Scheduler<br>1 2 3 4 5 6 7 8 | Valid Until | Ring Counter | Ring Counter Status | App Acces       | is                                          |
|              |              | M                       |                              |             |              |                     |                 | •                                           |
| Tadas K      | 3706080266   | 9 Controller1           | 0000000000                   | none        | none         | none                | Enabled         | <b>#</b> @                                  |
| Test002      | 37066232655  | 5 Controller1           | 0000000000                   | none        | 15           | 15                  | Enabled         | 10                                          |

#### 5. Пользователь удален из базы данных.

примечание: В зависимости от типа лицензии, администратор сможет управлять только определенным колличеством пользователей в базе данных. Для более подробной информации о том, как снять данное ограничение, свяжитесь с вашим дистрибьютором.

#### 2.3. Добавить, Удалить Пользователей Для Аппликаций Android или iOS.

Добавить пользователя, который сможе управлять ESIM120 при помощи аппликации для Android или iOS можно следующим образом:

- 1. Подключитесь к вашей учетной записи Главного Администратора.
- 2. После подключения вы будете перенаправлены в раздел Devices.
- 3. Нажмите на кнопку 📽 , рядом с необходимым устройством ESIM120.

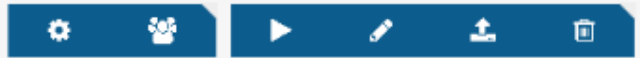

- 4. В следующем разделе, введите всю необходимую информацию. Для более подробного описания определенных параметров, обратитесь к разделу Помощь в программном обеспечении ELDES Configuration Tool.
- 5. Убедитесь в том, что пункт App Access включен (Enabled). Пояснения раздела Mobile App:
  - Username имя пользователя, используемое для подключения к интерфейсу Умных Ворот через аппликацию для смартфонов. Имя пользователя генерируется автоматически в соответствии с телефонным номер пользователя, и его нельзя изменить на другое имя.
  - **Password** пароль, используемый для подключения к интерфейсу Умных Ворот через аппликацию для смартфонов. Пароль генерируется автоматически, и его можно заменить на любой другой пароль по вашему усмотрению.
  - **Output** указывает какой выход будет упарвляться пользователем через аппликацию для смартфонов. Если обозначены Все выходы, то пользователь сможет выбрать в аппликации, какой выход будет контроллироваться.

#### **Device** user

| e required.       |                     |                                                   |                                                                       |                                                                       |                                                                                                    |                      |                                                                                                    |                                                                                                    |                                                                                                    |                                                                                                    |                                                                                                    |                                                                                      |
|-------------------|---------------------|---------------------------------------------------|-----------------------------------------------------------------------|-----------------------------------------------------------------------|----------------------------------------------------------------------------------------------------|----------------------|----------------------------------------------------------------------------------------------------|----------------------------------------------------------------------------------------------------|----------------------------------------------------------------------------------------------------|----------------------------------------------------------------------------------------------------|----------------------------------------------------------------------------------------------------|--------------------------------------------------------------------------------------|
| Profile           |                     |                                                   |                                                                       | ccess S                                                               | etting                                                                                                    | S                    |                                                                                                    |                                                                                                    |                                                                                                    |                                                                                                    |                                                                                                    |                                                                                      |
| +                 |                     |                                                   |                                                                       | Output *                                                              | Gonti                                                                                                    | roller1              |                                                                                                    | ~                                                                                                    |                                                                                                    |                                                                                                    |                                                                                                    |                                                                                      |
| International num | nber, eg. 3706      | 60802312                                          |                                                                       | Scheduler<br>List                                                     | □<br>1                                                                                                    | 2<br>2               | <mark>П</mark><br>З                                                                                                    | □<br>4                                                                                                    | □<br>5                                                                                                    | □<br>6                                                                                                    | □<br>7                                                                                                    | 8                                                                                    |
| p Access          |                     |                                                   |                                                                       | Valid Until<br>Date                                                   | Unlim                                                                                                    | ited                 |                                                                                                    |                                                                                                    | SE                                                                                                    | ET UNLI                                                                                                    | MITED                                                                                                    |                                                                                      |
| Enabled           | •                   |                                                   |                                                                       | Valid Until<br>Time                                                   | 00:00                                                                                                    | 6                    | >                                                                                                    |                                                                                                    |                                                                                                    |                                                                                                    |                                                                                                    |                                                                                      |
|                   |                     |                                                   |                                                                       | Ring<br>Counter                                                       |                                                                                                    |                      |                                                                                                    |                                                                                                    |                                                                                                    |                                                                                                    |                                                                                                    |                                                                                      |
|                   |                     |                                                   |                                                                       |                                                                       |                                                                                                    |                      |                                                                                                    |                                                                                                    |                                                                                                    |                                                                                                    |                                                                                                    |                                                                                      |
| Controller1       | •                   |                                                   |                                                                       |                                                                       |                                                                                                    |                      |                                                                                                    |                                                                                                    |                                                                                                    |                                                                                                    |                                                                                                    |                                                                                      |
|                   | + International num | + International number, eg. 3700 p Access Enabled | + International number, eg. 37060802312  p Access Enabled Controller1 | + International number, eg. 37060802312  p Access Enabled Controller1 | + Output *  International number, eg. 37060802312  p Access Enabled  Kalid Until Date Controller1  Controller1  Access | + Output Controller1 | Access Settings     Output      Controller1 International number, eg. 37060802312      Scheduler     List     I 2      Valid Until     Date     Valid Until     Date     Controller1     Imme     Counter     Controller1     Imme     Counter | +  Access Settings  +  Output  Controller1  Controller1 | Access Settings  +  Controller1  Controller1  Controller | Access Settings  +  Output Controller1   Controller1   Access Settings  Output Controller1   Access Settings | Access Settings  +  Controller1  Controller1  Controller | Access Settings  +  Output Controller1   Controller1   Controller1   Access Settings |

6. Нажмиите на кнопку SAVE, чтобы добавить пользователя, CANCEL - чтобы вернуться в базу данных пользователей и отменить добавление, или RESET, чтобы сбросить все введенные данные.

| C RELOAD FR | ROM SERVER DB | ✤ RELOAD FROM DEVICE DE | 3                            |             |              |                     | 4                     | ADD USER                               |
|-------------|---------------|-------------------------|------------------------------|-------------|--------------|---------------------|-----------------------|----------------------------------------|
|             |               |                         |                              |             |              |                     | Displaying 1<br>498 f | 1-2 of 2 results.<br>ree entries left. |
| Name        | Phone         | Output                  | Scheduler<br>1 2 3 4 5 6 7 8 | Valid Until | Ring Counter | Ring Counter Status | App Access            |                                        |
|             |               | ×                       |                              |             |              |                     | •                     |                                        |
| Tadas K     | 37060802669   | Gontroller1             | 0000000000                   | none        | none         | none                | Enabled               | <b>\$</b> 1                            |
| Test002     | 3706623265    | i Gontroller1           | 000000000                    | none        | 15           | 15                  | Enabled               | ø                                      |

Удалить пользователя способного управлять устройством при помощи аппликаций для смартфона можно следующим образом:

- 1. Подключитесь к вашей учетной записи Главного Администратора.
- 2. После подключения вы будете перенаправлены в раздел Devices.
- 3. Нажмите на кнопку 📽 , рядом с необходимым устройством ESIM120.

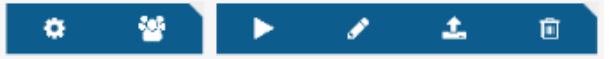

4. В следующем разделе, нажмите н а кнопку рядом с учетной записью пользователя в базе данных.

| C RELOAD FR | OM SERVER DB | ✤ RELOAD FROM DEVICE DB |                              |             |              |                     | <b>&amp;</b> A                           | DD USER                          |
|-------------|--------------|-------------------------|------------------------------|-------------|--------------|---------------------|------------------------------------------|----------------------------------|
| Name        | Phone        | Output                  | Scheduler<br>1 2 3 4 5 6 7 8 | Valid Until | Ring Counter | Ring Counter Status | Displaying 1-2<br>498 free<br>App Access | of 2 results.<br>e entries left. |
|             |              |                         |                              |             |              |                     | •                                        |                                  |
| Tadas K     | 37060802669  | Controller1             | 0000000000                   | none        | none         | none                | Enabled                                  | <b>1</b>                         |
| Test002     | 37066232655  | Controller1             | 0000000000                   | none        | 15           | 15                  | Enabled                                  | 1                                |

5. В следующем разделе, укажите параметр **App Access -> Disabled** и нажмите на кнопку **SAVE**.

| TTOMIC     |                                 |                    |             |       |
|------------|---------------------------------|--------------------|-------------|-------|
| Phone *    | + 370608660<br>International nu | 386<br>mber, eg. ( | 37060802312 |       |
| Name       | Tadas K                         |                    |             |       |
| Mobile Ap  | p Access                        |                    |             |       |
| App Access | Enabled                         | ~                  |             |       |
| Username   | 37060866666                     |                    | ]           |       |
| Password   | 811111                          |                    | ]           |       |
| Output     | Gontroller1                     | •                  |             |       |
|            |                                 |                    |             |       |
|            | S.                              | AVE                | GANCEL      | RESET |

6. Пользователь больше не сможет упарвлять устрйоством при помощи аппликации для смартфона

# 3. РЕКОМЕНДАЦИИ ПО БЕЗОПАСНОСТИ

#### 3.1. Жилые Дома

Один из самых частых примеров использования ESIM120 - в жилых домах. Умные Bopota ELDES позволяет управлять автоматическими воротами и осуществлять удаленную конфигурацию устройства ESIM120.

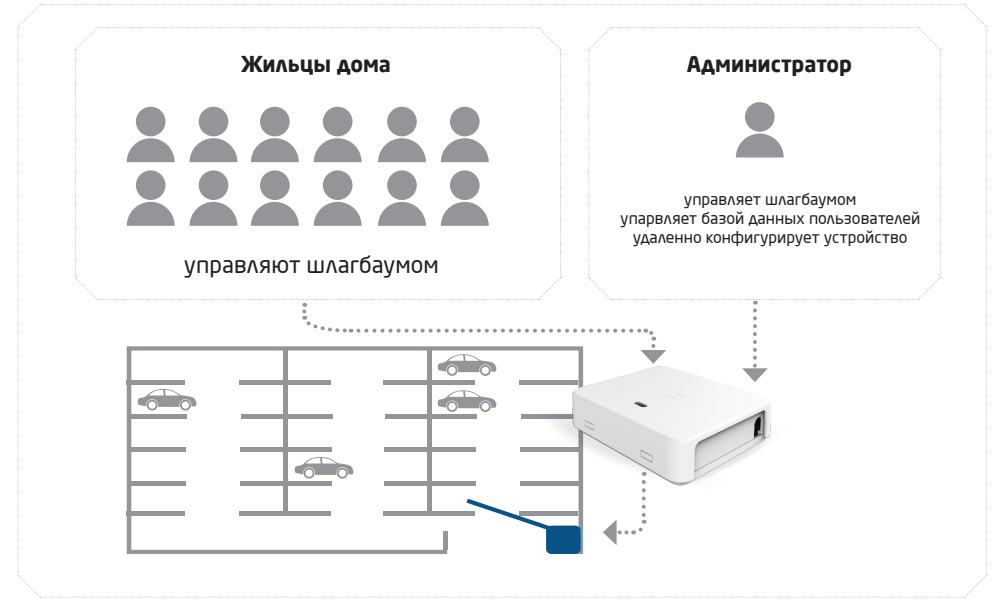

В соответствии с вышеупомянутым примером, настроить Умную охрану ELDES можно следующим образом:

- 1. Подключитесь к вашей учетной записи Главного Администратора.
- Добавьте администратора, связанного с вашей учетной записью и присвойте ему необходимое устройство ESIM120, или же используйте учетную запись Главного Администратора исключительно для дальнейшей конфигурации устройства.
- 3. Составьте список имен и телефонных номеров жильцов дома и добавьте их в базу данных пользователей.
- 4. Включите или отключите доступ к управлению ESIM120 при помощи аппликаций для смартфонов (см. раздел **2.3. Добавить, Удалить Пользователей Для Аппликаций Android или iOS.**).
- 5. Жильцы, которые будут управлять ESIM120 не только телефонным звонком, но и при помощи аппликации для смартфонов, должны будут скачайть и установить аппликацию для Android с <u>Google Play</u> или аппликацию для iOS с <u>App Store.</u>
- 6. Администратор должен предоставить данные для подключения к аппликации для смартфонов.
- 7. Если жильцы дома пользуются услугами инсталлятора для установки ESIM120, в целях безопасности рекомендуется потребовать у инсталлятора передать все управление ESIM120 одному из ответственных жильцов дома. Это можно сделать передав устройство с учетной записи Главного Администратора инсталлятора, на вашу учетную запись. Для более подробной информации, пожалуйста обратитесь к главе 2.6. Передача Устройств На Другую Учетную Запись в руководстве ОБЗОР ООБЛАЧНОГО СЕРВЕРА УМНОЙ ОХРАНЫ ELDES.

#### 3.2. Частный Дом

Упарвление воротами частного дома - еще один распостраненный пример использования ESIM120. В следующем примере, отец семейства - администратор, а остальные члены семьи - пользователи.

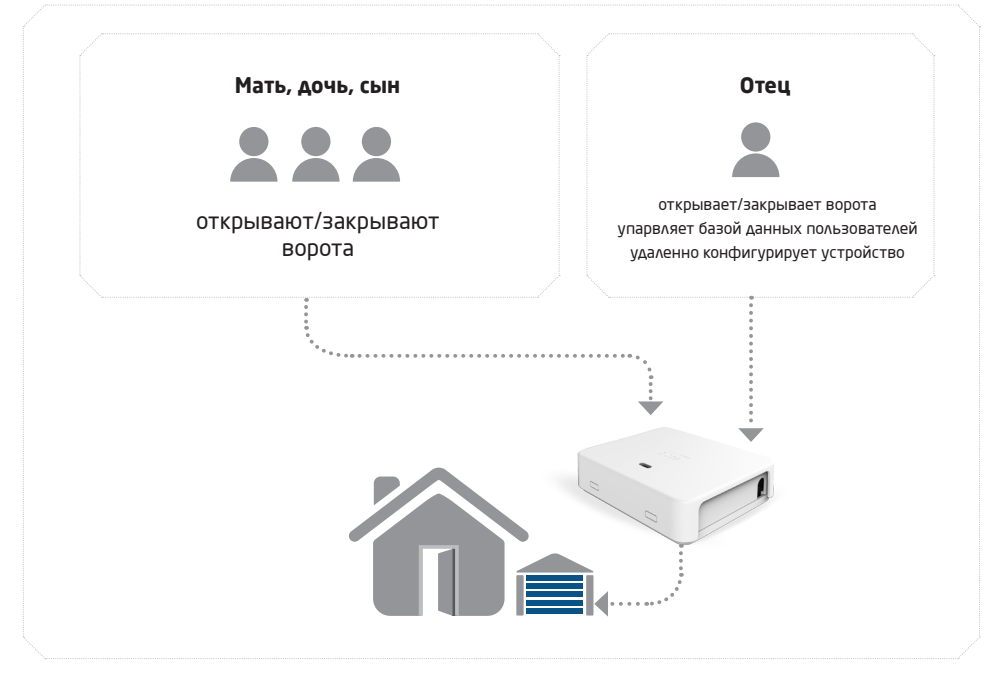

В соответствии с вышеупомянутым примером, настроить Умную охрану ELDES можно следующим образом:

- 1. Подключитесь к вашей учетной записи Главного Администратора.
- Добавьте администратора, связанного с вашей учетной записью и присвойте ему необходимое устройство ESIM120, или же используйте учетную запись Главного Администратора исключительно для дальнейшей конфигурации устройства.
- 3. Добавьте имена и телефонные номера членов семьи в базу данных пользователей (см. раздел **2.2. Управление Базой Данных Пользователей**)
- 4. Включите или отключите доступ к управлению ESIM120 при помощи аппликаций для смартфонов (см. раздел **2.3. Добавить, Удалить Пользователей Для Аппликаций Android или iOS**.).
- 5. Члены семьи, которые будут управлять ESIM120 не только телефонным звонком, но и при помощи аппликации для смартфонов, должны будут скачайть и установить аппликацию для Android с <u>Google Play</u> или аппликацию для iOS с <u>App Store.</u>
- Администратор (отец) должен предоставить данные для подключения к аппликации для смартфонов.
- 7. Если вы пользуютесь услугами инсталлятора для установки ESIM120, в целях безопасности рекомендуется потребовать у инсталлятора передать все управление ESIM120 одному из членов вашей семьи (администратору). Это можно сделать передав устройство с учетной записи Главного Администратора инсталлятора, на вашу учетную запись. Для более подробной информации, пожалуйста обратитесь к главе 2.6. Передача Устройств На Другую Учетную Запись в руководстве ОБЗОР ООБЛАЧНОГО СЕРВЕРА УМНОЙ ОХРАНЫ ELDES.

eldes